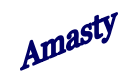

## **Product Alerts Reports Extension**

User Manual

Amasty

| Catalog                                      | Browse to System -> Configuration -><br>Catalog to activate product alerts. Set | Save Config  |
|----------------------------------------------|---------------------------------------------------------------------------------|--------------|
| Frontend                                     | 'Allow Alert When Product Price<br>Changes' and 'Allow Alert When               | •            |
| Sitemap                                      | Product Comes Back in Stock' option                                             | •            |
| Product Reviews                              | to 'Yes' and press 'Save Config' button.                                        | •            |
| Product Alerts                               |                                                                                 | ۰            |
| Allow alert when product price changes       | Yes                                                                             | [STORE VIEW] |
| Price alert Email Template                   | Product price alert (Default Template from Loca                                 | [STORE VIEW] |
| Allow alert when product comes back in stock | Yes                                                                             | [WEBSITE]    |
| Stock alert Email Template                   | Product stock alert (Default Template from Loca                                 | [STORE VIEW] |
| Alert Email Sender                           | General contact                                                                 | [STORE VIEW] |

Amasty

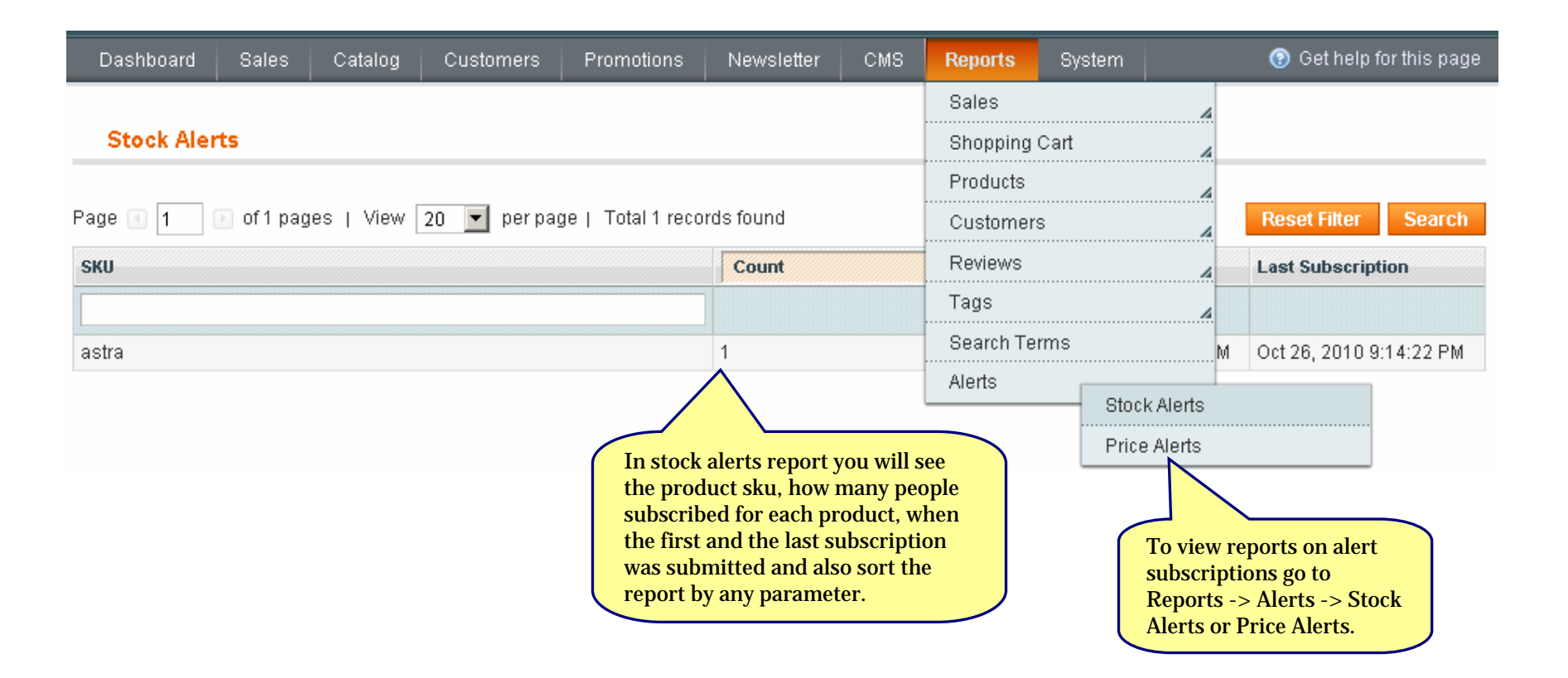

Amasty

| Dashboard Sales Cata      | alog Customers Promo                                  | tions Newsletter                                                                                                    | CMS Reports                                                                 | System                   | 🔞 Get help for this page |
|---------------------------|-------------------------------------------------------|----------------------------------------------------------------------------------------------------|-----------------------------------------------------------------------------|--------------------------|--------------------------|
| Price Alerts              |                                                       |                                                                                                    |                                                                             |                          |                          |
| Page 📧 1 🕞 of 1 pages   V | View 20 💌 perpage   Tota                              | I 1 records found                                                                                                    |                                                                             |                          | Reset Filter Search      |
| SKU                       | Count                                                 | Min Price                                                                                                    | Max Price                                                                   | First Subscription       | Last Subscription        |
|                           |                                                       |                                                                                                    |                                                                             |                          |                          |
| pr                        | 2                                                     | \$12.00                                                                                                    | \$14.00                                                                     | Oct 26, 2010 10:27:44 PM | Oct 26, 2010 10:30:03 PM |
| astra                     | 1                                                     | \$25.00                                                                                                    | \$25.00                                                                     | Oct 26, 2010 9:14:32 PM  | Oct 26, 2010 9:14:32 PM  |
|                           | In pri<br>produ<br>subsc<br>and n<br>the la<br>also s | ice alerts report you wint<br>act sku, how many peo-<br>ribed for each product<br>naximal prices, when the<br>st subscription was sub-<br>ort the report by any p | ll see the<br>ple<br>, minimal<br>he first and<br>bmitted and<br>parameter. |                          |                          |